#### Intel Optane DC Persistent Memory 성능 측정 가이드

오현주

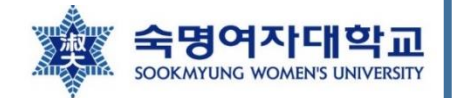

#### Platform specification 확인

• 기본적인 socket 수, core 수 등을 확인할 수 있는 명령

user@user-Super-Server:~\$ lscpu

• Microarchitecture 확인할 수 있는 명령

user@user-Super-Server:~\$ cat /sys/devices/cpu/caps/pmu\_name

• 이를 통해 캐시가 shared인지 per-core인지 확인할 수 있음

#### Platform specification 확인

- 메모리 정보 확인하기 위한 명령 2가지
  - 각 슬롯별 메모리 정보 확인하고 싶을 경우

user@user-Super-Server:~\$ sudo dmidecode -t 17 | egrep 'Memory|Size' | egrep -v 'No|Device'

- 현재 어떤 메모리 모드가 적용되어 있는지 확인하고 싶은 경우
  - 단, ipmctl 이 먼저 설치되어있어야 함(ipmctl 설치는 뒷부분에서 다뤄짐)

user@user-Super-Server:~\$ sudo ipmctl show -memoryresources

## Platform specification - 316b

| # of Sockets  | 1                                                 |
|---------------|---------------------------------------------------|
| CPU Spec.     | 16 cores Intel(R) Xeon(R) Gold 5218 CPU @ 2.30GHz |
| L1 Cache      | 512KiB i-Cache & 512KiB d-Cache                   |
| L2 Cache      | 16MiB                                             |
| L3 Cache      | 22MiB                                             |
| Total DRAM    | 64GB(16GB * 4)                                    |
| Total NVMM    | 256GB(128GB * 2)                                  |
| Storage(SATA) | 3.6TB                                             |

#### Platform specification - Intel

| # of Sockets | 4                                   |
|--------------|-------------------------------------|
| CPU Spec.    | Genuine Intel(R) CPU 0000%@         |
| L1 Cache     | 3MB i-Cache & 3MB d-Cache(per-core) |
| L2 Cache     | 96MB(per-core)                      |
| L3 Cache     | 132MB(shared)                       |
| Total DRAM   | 768GB (32GB * 24)                   |
| Total NVMM   | 6144GB(256GB * 24)                  |
|              | Ubuntu 20.04.1 LTS                  |

# pmem managing tool

옵테인 메모리 managing을 위해 기본적으로 필요한 tool

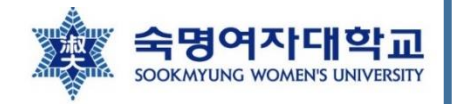

### ipmctl

- Open source utility for configuring and managing PMM
- Created and is maintained by Intel
- 이 tool을 통해 옵테인 메모리의 모드(Memory mode, App Direct mode, 혼합된 모드 등) 변경 가능
- Region의 생성과 관리 도구
- 설치 방법

user@user-Super-Server:~\$ sudo apt install ipmctl

#### ndctl

- Non-volatile Device Control(ndctl)은 리눅스 운영체제에서 namespace를 생성하고자 할 때 추천되는 tool
- Region에서 할당 받은 영역인 namespace를 관리
- 설치 방법

user@user-Super-Server:~\$ sudo apt install ndctl

## Memory → App Direct 모드로의 변환 방법

Step #1.

user@user-Super-Server:~\$ sudo ipmctl create -goal

user@user-Super-Server:~\$ sudo ipmctl create \_goal PersistentMemoryType=AppDirect

- 역할: Creates an interleaved region configured for App Direct mode
- **둘중하나를 선택(같은 역할을 하는 명령어들)**해서 실행 후 reboot를 하면 App Direct mode로 변환 되어 있음
  - 잘 변환되었는지 확인하는 방법: 아래의 명령을 실행시킨 후 "no result" 라고 프롬프트에 떠야 함

user@user-Super-Server:~\$ sudo ipmctl show -goal

## Memory → App Direct 모드로의 변환 방법

Step #2.

user@user-Super-Server:~\$ sudo ndctl create-namespace

- For the capacity to be surfaced to the Linux operating system and used by applications
- 위의 명령은 DAX support 네임스페이스를 생성함
  - DAX aware filesystem may subsequently be created on this namespace to provide optimal application performance

### Memory → App Direct 모드로의 변환 방법

Step #3.

user@user-Super-Server:~\$ sudo mkdir /mnt/pmem0 user@user-Super-Server:~\$ sudo mkfs.ext4 /dev/pmem0 user@user-Super-Server:~\$ sudo mount –o dax /dev/pmem0 /mnt/pmem0

user@user-Super-Server:~\$ sudo ipmctl create -goal MemoryMode=100

• 위의 명령을 사용하여 모드를 바로 바꾸게 되면 다음과 같은 오류가 남

| user@user-Super-Server:~/mlc/Linux\$ sudo ipmctl create -goal MemoryMode=100                  |
|-----------------------------------------------------------------------------------------------|
| [sudo] user의 임호:                                                                              |
| WARNING! The requested memory mode size for 2LM goal is below the recommended NM:FM limit of  |
| 1:4                                                                                           |
| The following configuration will be applied:                                                  |
| SocketID   DimmID   MemorySize   AppDirect1Size   AppDirect2Size                              |
|                                                                                               |
|                                                                                               |
| 0x0000   0x0101   126.000 GiB   0.000 GiB   0.000 GiB                                         |
| Do you want to continue? [y/n] y                                                              |
| Create region configuration goal failed: Error 124 - Namespaces exist on specified DIMMs. The |
| y have to be removed before running this command.                                             |
| WARNING: Removing Namespaces will erase existing data. Please make a backup first.            |

- <mark>현재 configuration이 아예 delete된 상태</mark>에서 goal 설정이 이루어져야 함
  - 기존의 namespace와 region을 지워서 초기화해야 함
    - 참고사이트1: How can I delete a region? · Issue #107 · intel/ipmctl · GitHub
    - 참고사이트2:<u>https://docs.pmem.io/ndctl-user-guide/managing-namespaces</u>

Step #1. Delete current configuration

• Step #1-1. 존재하는 namespace 확인

user@user-Super-Server:~\$ ndctl list -iN

• 확인결과

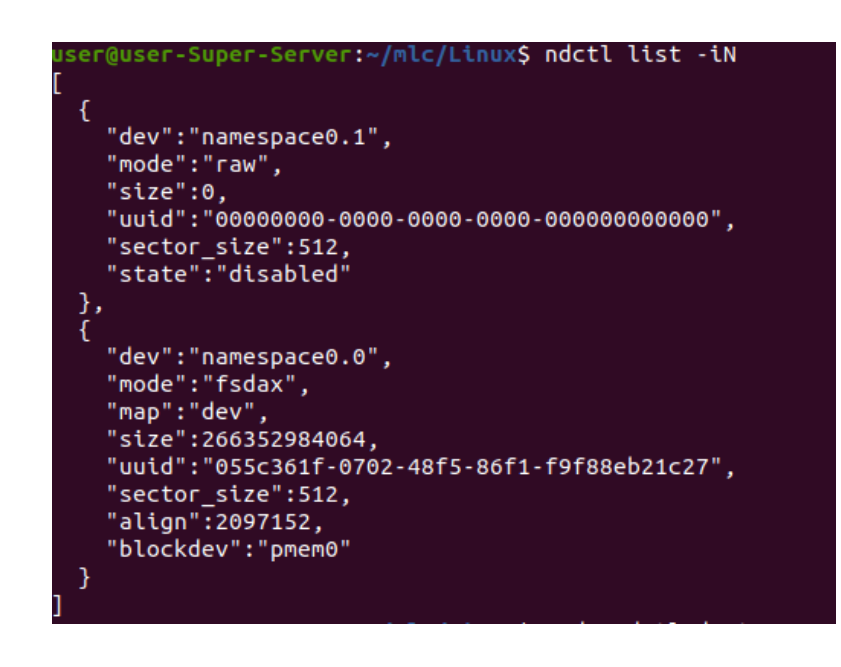

Step #1. Delete current configuration

- Step #1-2. 존재하는 namespace 를 전부 disable 및 destroy하기
  - ① Namespace를 disable 하기 전에 namespace가 mount 되어 있거나 다른 어플리케이션에 의해 사용 중인 경우 예상치 못한 결과로 이어질 수 있음

 $\rightarrow$  Always stop the application and unmount filesystems(fsdax mode) before disabling namespaces

user@user-Super-Server:~\$ umount /dev/pmem0

② Disable namespace

user@user-Super-Server:~\$ ndctl disable-namespace namespace0.0

Step #1. Delete current configuration

- Step #1-2. 존재하는 namespace 를 전부 disable 및 destroy하기
  - ③ Destroy namespace

user@user-Super-Server:~\$ ndctl destroy-namespace namespace0.0

• 만약 disable 하지 않은 상태로 강제로 namespace를 destroy 하고 싶은 경우(f 옵션 사용)

user@user-Super-Server:~\$ ndctl destroy-namespace -f namespace0.0

• 만약 존재하는 모든 namespace를 강제로 destroy 하고 싶은 경우

user@user-Super-Server:~\$ ndctl destroy-namespace -f all

Step #1. Delete current configuration

- Step #1-3. Active한 region들 disable 하기
  - ① List all active/enabled regions

user@user-Super-Server:~\$ ndctl list -R

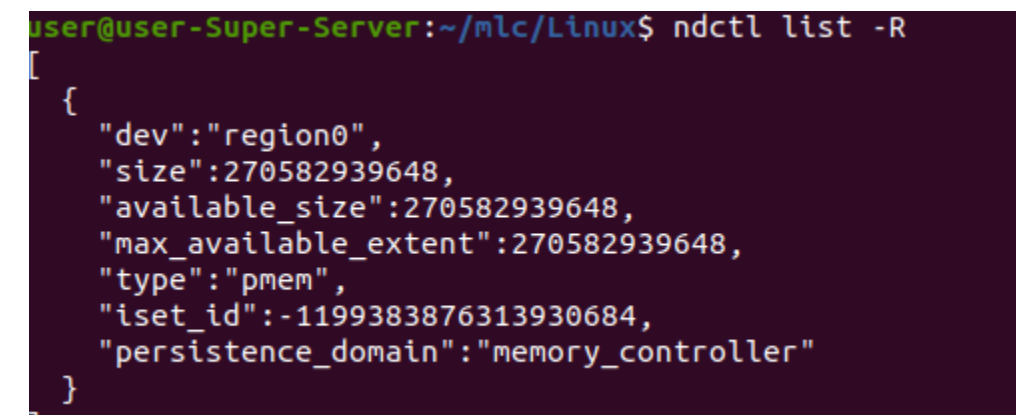

Step #1. Delete current configuration

- Step #1-3. Active한 region들 disable 하기
  - ② Region disable 하기

user@user-Super-Server:~\$ ndctl disable-region region0

③ Disable된 region 확인하기(결과의 state 부분을 통해 확인 가능)

user@user-Super-Server:~\$ ndctl list -Ri

#### Step #2. 메모리 모드로 goal 설정

① 기존 goal이 있으면 삭제

user@user-Super-Server:~\$ sudo ipmctl delete -goal

② goal 설정

user@user-Super-Server:~\$ sudo ipmctl create -goal MemoryMode=100

- ③ 기존의 파일시스템 /mnt/pmem0 삭제
- ④ Reboot

# 성능 측정 도구

Intel Memory Latency Checker v3.9 사용

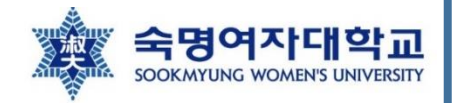

#### Intel MLC v3.9

- Default behavior of Intel MLC is to test only DRAM or Intel Optane DC persistent memory modules when configured in Memory Mode
  - To test Intel Optane DC persistent memory modules in App Direct Mode using Intel MLC, the namespaces must be created using devdax mode
     ※ 압축물기 명령이 듣지 않는 경우, 그냥 데스크탑여
- 설치 방법

※ 압축풀기 명령이 듣지 않는 경우, 그냥 데스크탑에서 수동으로 해제해주거나 다른 컴퓨터에서 압축 푼 파일 을 filezilla 등의 프로그램을 이용하여 전송시켜주면 됨 - 실행파일이 실행되지 않을 경우 chmod 777 사용

- <u>https://software.intel.com/content/www/us/en/develop/articles/intelr-memory-latency-</u> <u>checker.html</u> 홈페이지 하단에 mlc\_v3.9.tgz 파일 다운로드해서 압축만 풀면 됨
- mlc\_v3.9.tgz 압축해제 후, 운영체제 환경에 따라 Linux 혹은 Windows 디렉토리 내의 mlc 실행 파일 을 사용하면 됨
  - mlc실행파일이 있는 디렉토리에서 mlc 명령을 실행시켜주면 됨(따로 설치한다는 개념이 없고, 실행파일을 사용하는 개념임)

참고 사이트: Solved: Intel's Memory Latency Checker (MLC) is showing a max read bandwidth of ~1.9TB/sec which is impossible since the theoretical max bandwidth for 12 chan... - Intel Community

#### Intel MLC v3.9

- 사용시 주의사항
  - 리눅스에서 사용할 경우, mlc 실행파일이 있는 디렉토리에서만 mlc 명령을 사용할 수 있음
  - prefetcher을 disable하려면 modprobe msr 명령을 실행시켜줘야함

user@user-Super-Server:~\$ sudo modprobe msr

## Latency 측정 명령 1

user@user-Super-Server:~\$ sudo ./mlc --latency\_matrix

- latency\_matrix 를 이용한 latency 측정
  - Local 과 cross-socket 메모리 latency들을 matrix 형태로 출력해줌
  - By default, MLC disables h/w prefetcher on the thread measuring the latency and uses sequential accesses.
  - 같이 사용할 수 있는 옵션
    - -X: Use only 1 hyper-thread per core for bandwidth measurements(현재 시스템에서 Hyperthreading이 enable된 상태이기 때문에 준 옵션)
    - -b: 버퍼의 크기를 설정해줄 수 있는 옵션
      - 옵션 뒤에 버퍼의 크기를 같이 적어줌(ex. -b1g 라고 할 경우 버퍼의 크기를 1GB로 잡아주는 것)
- -r: Initialize buffer(used by latency thread) with pseudo-random values so the access pattern to memory will be random for latency measurement 빅데이터 처리, 스토리지 시스템 및 응용 연구실

### Latency 측정 명령 2

user@user-Super-Server:~\$ sudo ./mlc --idle\_latency

- idle\_latency 를 이용한 latency 측정
  - Prints the idle memory latency of the platform.
  - By default, MLC disables h/w prefetcher on the thread measuring the latency and uses sequential accesses.
  - 같이 사용할 수 있는 옵션
    - -b: 버퍼의 크기를 설정해줄 수 있는 옵션
      - 옵션 뒤에 버퍼의 크기를 같이 적어줌(ex. -b1g 라고 할 경우 버퍼의 크기를 1GB로 잡아주는 것)
    - -J: Persistent memory의 경로를 지정해서 여기로 latency를 측정함(ex. -J/mnt/pmem0)
    - -r: Initialize buffer(used by latency thread) with pseudo-random values so the access
      pattern to memory will be random for latency measurement

### Idle latency 측정

 앞서 나온 latency 측정 명령 2가지 중 필요에 따라 사용하면 됨(각 명령마다 사용할 수 있는 옵션들이 다르므로) → 어느 명령을 사용해도 결과는 비슷하게 나옴

|                        | <mark>user@user-Super-Server:~/mlc/Linux</mark> \$ sudo ./mlcidle_latency -b60g<br>Intel(R) Memory Latency Checker - v3.9<br>Command line parameters:idle_latency -b60g           |
|------------------------|----------------------------------------------------------------------------------------------------|
|                        | Using buffer size of 61440.000MiB<br>Each iteration took 181.6 core clocks ( 78.9 ns)                                                                                             |
|                        | <mark>user@user-Super-Server:~/mlc/Linux</mark> \$ sudo ./mlcloaded_latency -b60g -X<br>Intel(R) Memory Latency Checker - v3.9<br>Command line parameters:loaded_latency -b60g -X |
|                        | Using buffer size of 61440.000MiB/thread for reads and an additional 61440.000MiB/thread for writes                                                                               |
|                        | Measuring Loaded Latencies for the system<br>Using only one thread from each core if Hyper-threading is enabled<br>Using Read-only traffic type<br>^C<br>Exiting                  |
|                        | user@user-Super-Server:~/mlc/linux\$ sudo ./mlclatency_matrix -boog -X<br>Intel(R) Memory Latency Checker - v3.9<br>Command line parameters:latency_matrix -b60g -X               |
|                        | Using buffer size of 61440.000MiB<br>Measuring idle latencies (in ns)<br>Numa node<br>Numa node<br>0 78.9                                                                         |
| 빅데이터 처리, 스토리지 시스템 및 응· | 용 연구실                                                                                                    |

#### Idle latency 측정

 앞서 나온 latency 측정 명령 2가지 중 필요에 따라 사용하면 됨(각 명령마다 사용할 수 있는 옵션들이 다르므로) → 어느 명령을 사용해도 결과는 비슷하게 나옴

• 예시

user@user-Super-Server:~\$ sudo ./mlc --idle\_latency

user@user-Super-Server:~\$ sudo ./mlc --idle\_latency -r

user@user-Super-Server:~\$ sudo ./mlc --idle\_latency -J/mnt/pmem0

user@user-Super-Server:~\$ sudo ./mlc --idle\_latency -J/mnt/pmem0 -r

### Idle latency 측정

- 멀티 소켓의 경우
  - 버퍼의 크기를 전체 메모리의 크기를 기준으로 결정하는 것이 아니라 소켓 1개의 메모리의 크기를 기 준으로 결정해야함

예시) 전체 메모리 크기: 6144GB, 소켓 개수: 4개(인텔 스펙 참고) → 버퍼 크기를 6144g로 잡으면 오류

→ 버퍼 크기는 최대 1536GB로 설정 가능

sdp@sdp:~/mlc\_v3.9/Linux\$ sudo ./mlc --latency\_matrix -b2048g -X
[sudo] password for sdp:
Intel(R) Memory Latency Checker - v3.9
Command line parameters: --latency\_matrix -b2048g -X
Using buffer size of -2097152.000MiB
\*\*\* Unable to modify prefetchers (try executing 'modprobe msr')
\*\*\* So, enabling random access for latency measurements
Measuring idle latencies (in ns)...
Numa node
Numa node
0 1 2 3
alloc\_mem\_onnode(): unable to mbind: : Invalid argument
Buffer allocation failed:

## Idle latency 측정 결과 1

316b 서버

160

140

120

100

80

60

40

20

0

idle latency(ns)

#### Memory mode

※ optane의 경우 모든 thread에서 사용하는 버퍼 의 총 크기가 70~72GiB가 되도록 파라미터 조정

#### App direct mode

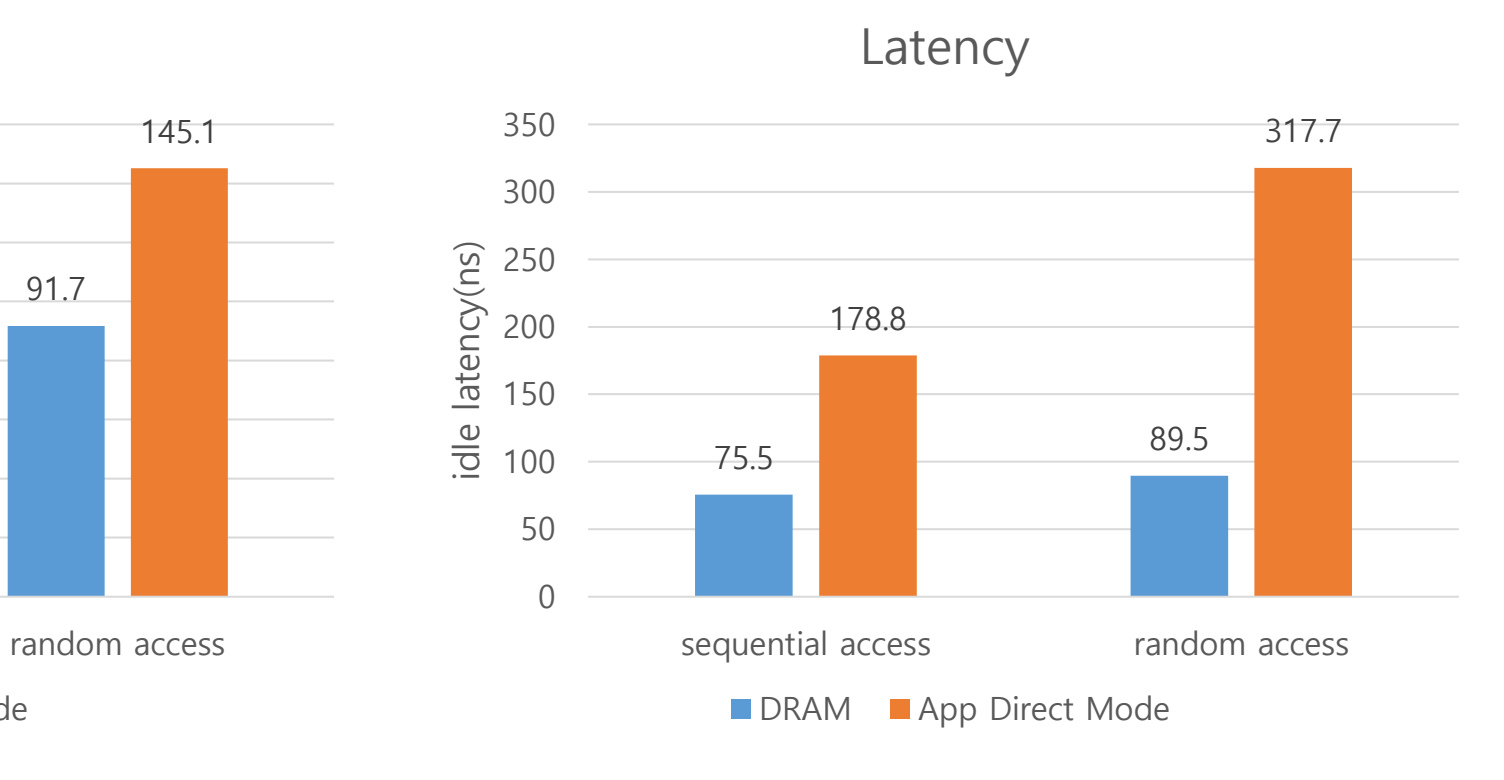

Latency

DRAM Memory mode

91.7

109.8

80.8

sequential access

## Idle latency 측정 결과 2

• 316b 서버

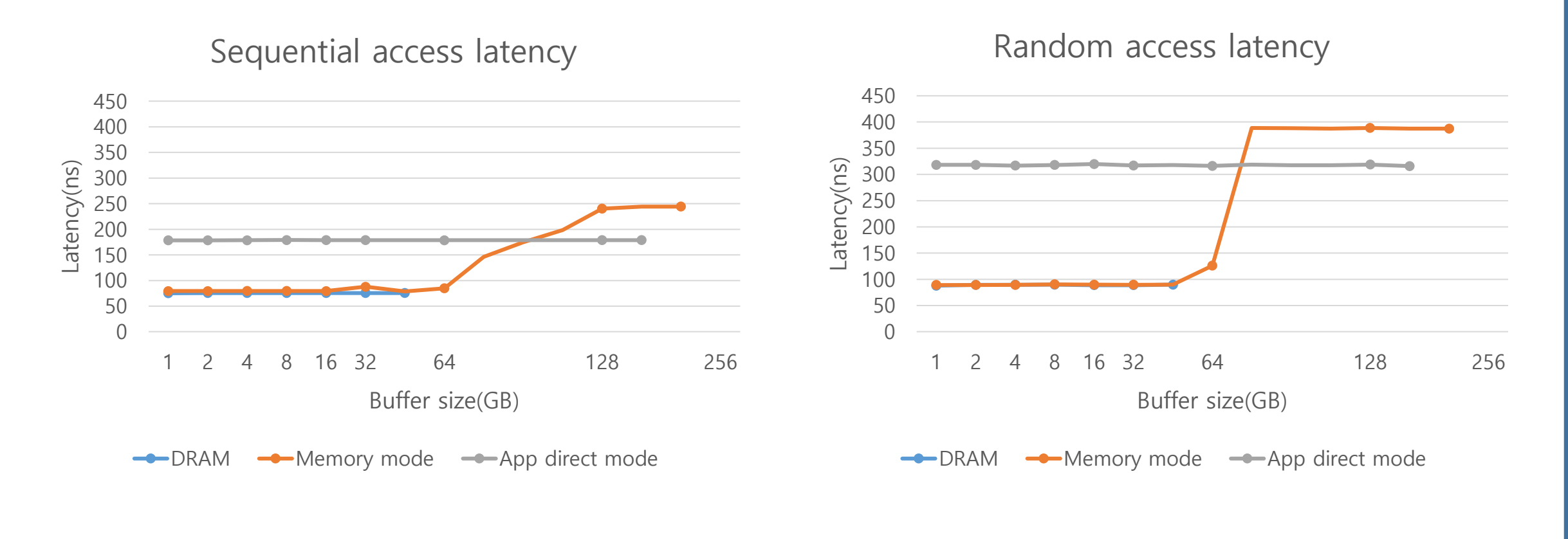

#### Bandwidth 측정

• Bandwidth 측정 명령

user@user-Super-Server:~mlc/Linux\$ sudo ./mlc --loaded\_latency -d0 -T -operthreadfile

- -d 옵션: delay를 얼만큼 줄지에 대한 옵션(0으로 설정하면 delay가 없다는 뜻)
- -T 옵션: 모든 thread를 bandwidth 측정에 사용하겠다는 뜻(원래는 cpu 0는 loaded\_latency를 측정 하는 thread)
- -o 옵션: 뒤에 파일 이름을 붙임(현재 같은 디렉토리에 perthreadfile이라는 파일이 있음)
  - perthreadfile 내의 내용 예시(→ 뒤에 더 자세한 설명 제공)

0 R seq 200m dram

0 R seq 200m pmem /mnt/pmem0

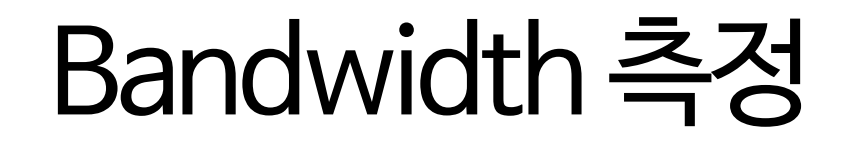

🛹 input file

- -o 옵션 뒤에는 파일의 이름이 위치(이 파일은 mlc 실행파일과 같은 위치에 있어야 함)
  - 예시의 경우 perthreadfile 이라는 이름이었음
  - Specify input file with options for per-thread controls during bandwidth measurements
  - loaded\_latency 에서만 적용되는 옵션
  - input file 내부에 들어가는 내용은 mlc 문서 참고

<cpu-range> <traffic-type> <seq/random> <buf size in KB> <dram/pmem> <nodeid/pmem-folder-path> <per-thread-delay>

The 1<sup>st</sup> field specifies the cpu-range. The remaining fields are control parameters to be applied to the cpu(s) specified by the 1<sup>st</sup> field.

input file 내에 들어가는 specification

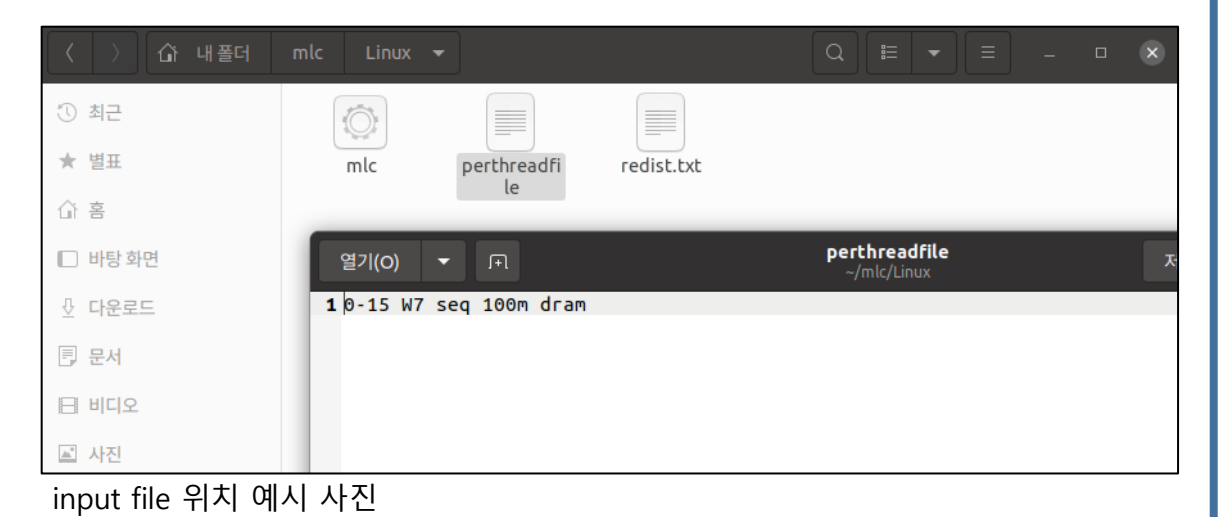

#### Memory mode(316b)

Bandwidth(GB/s)

※ optane의 경우 모든 thread에서 사용하는 버퍼 의 총 크기가 70~72GiB가 되도록 파라미터 조정

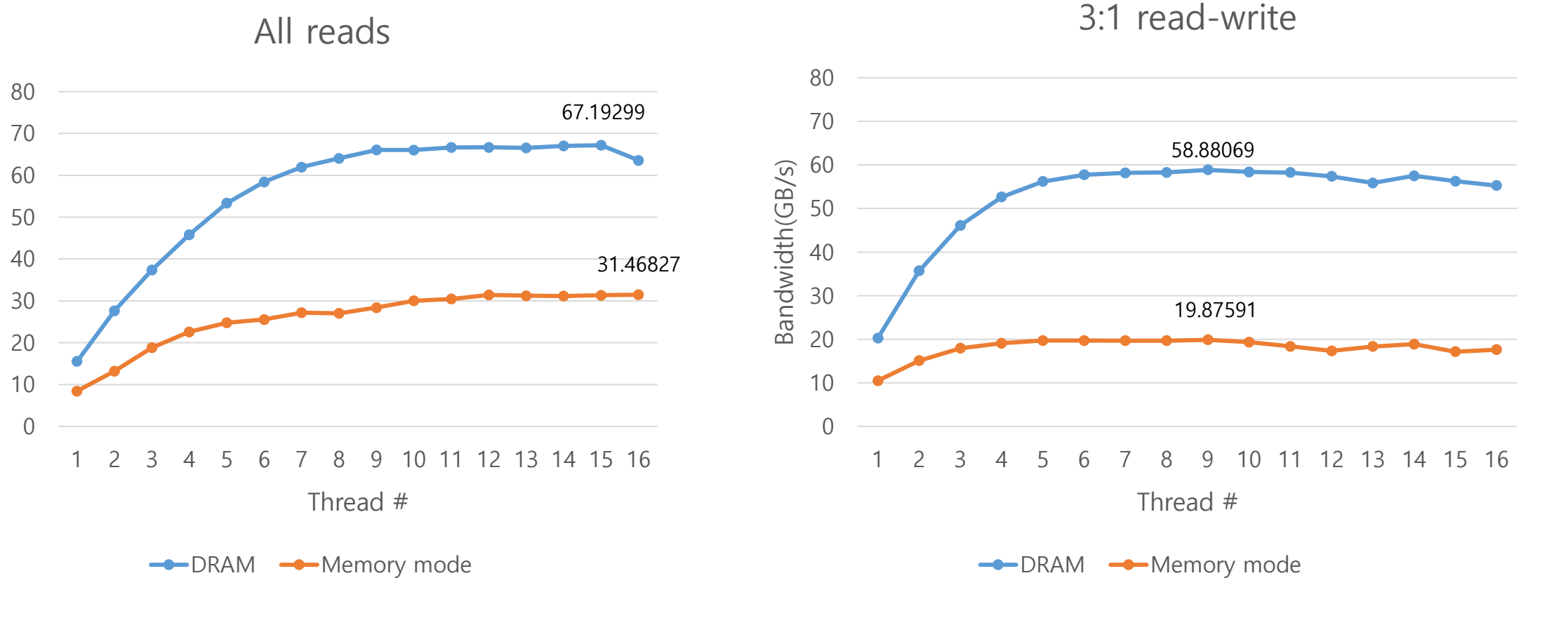

#### Memory mode(316b)

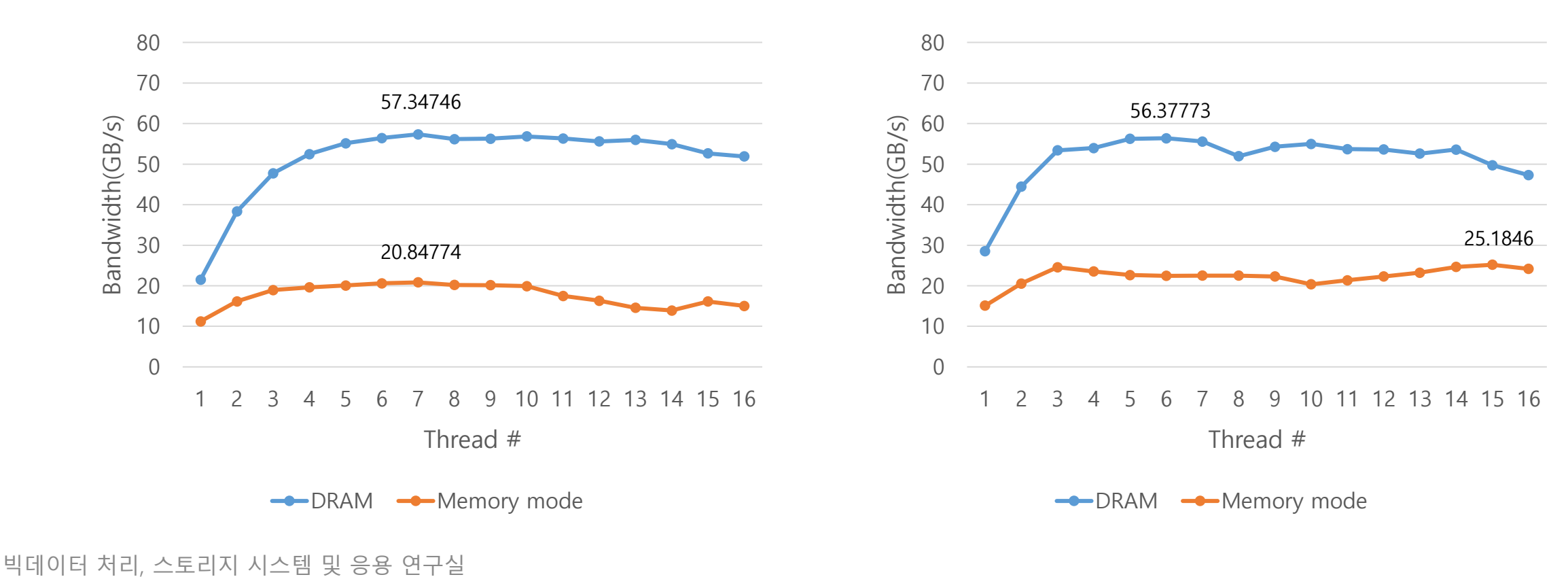

2:1 Reads-Writes

※ optane의 경우 모든 thread에서 사용하는 버퍼 의 총 크기가 70~72GiB가 되도록 파라미터 조정

1:1 Reads-Writes

32

#### • App direct mode(316b)

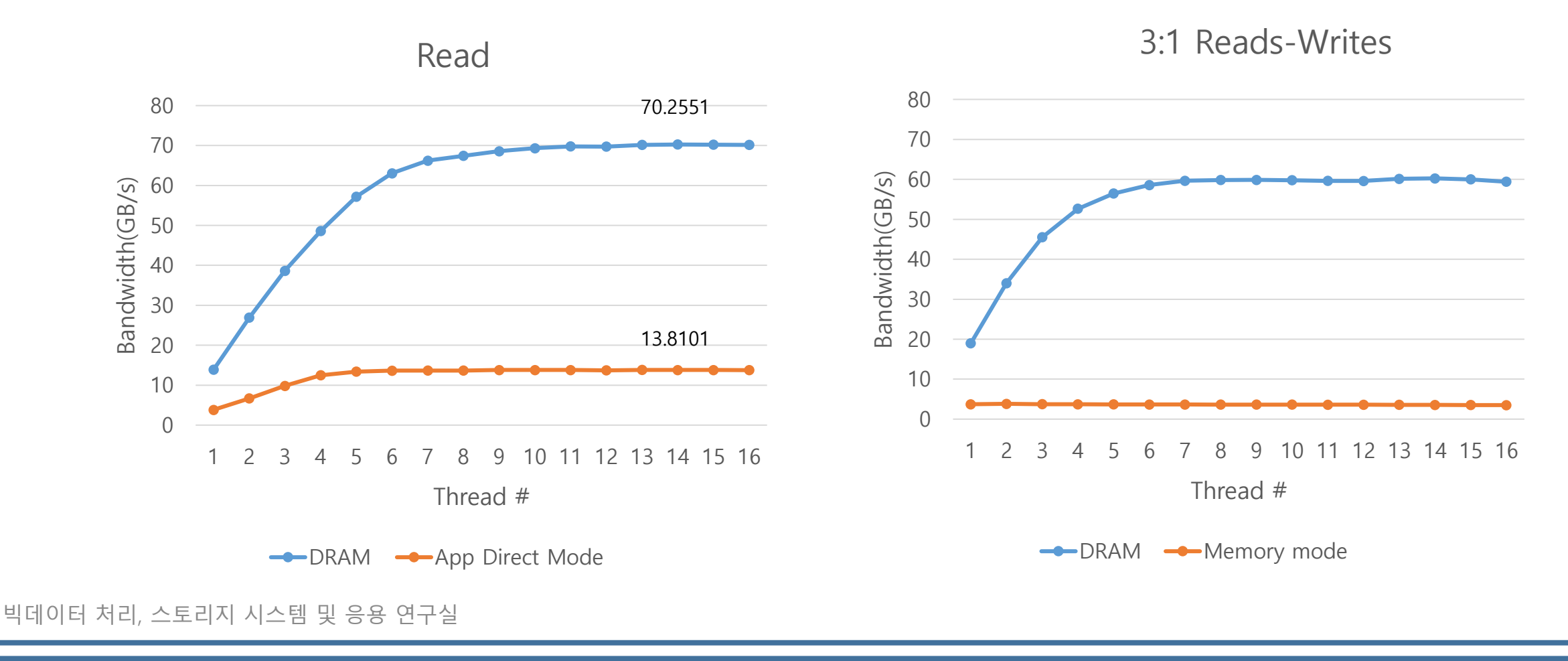

#### • App direct mode(316b)

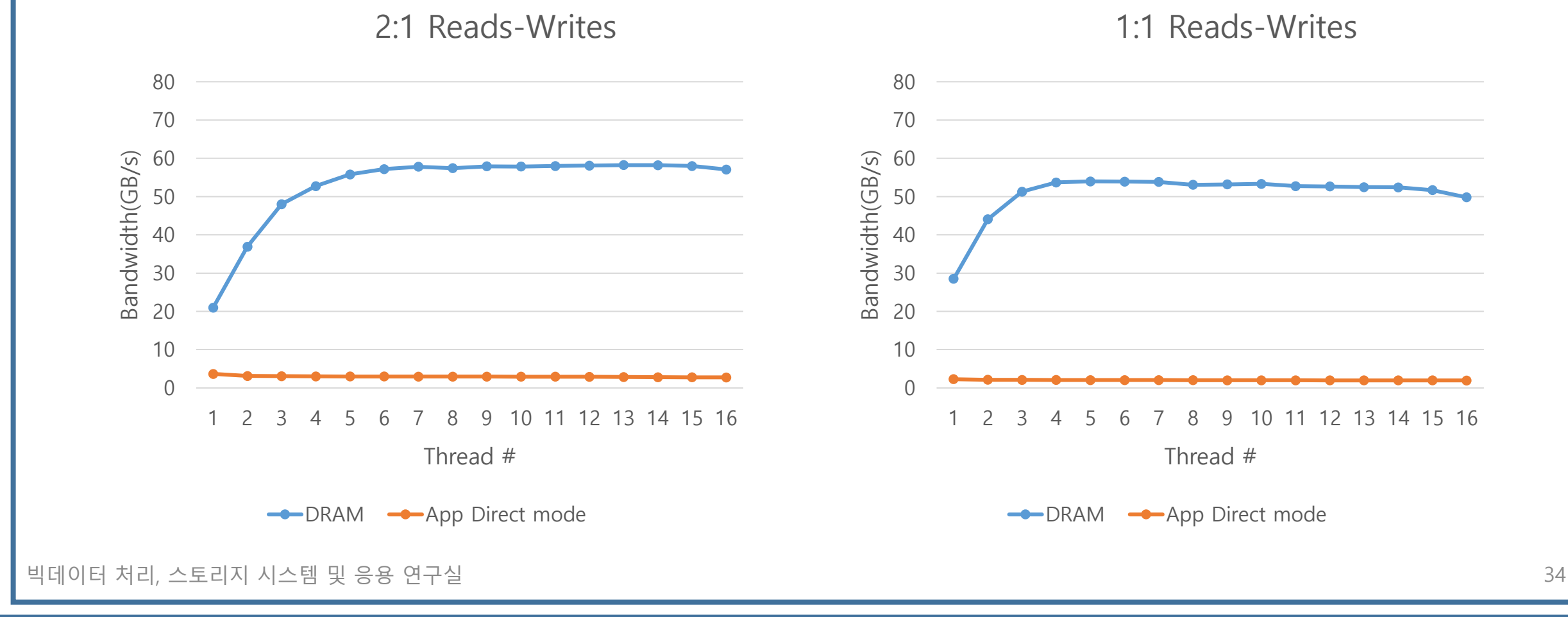

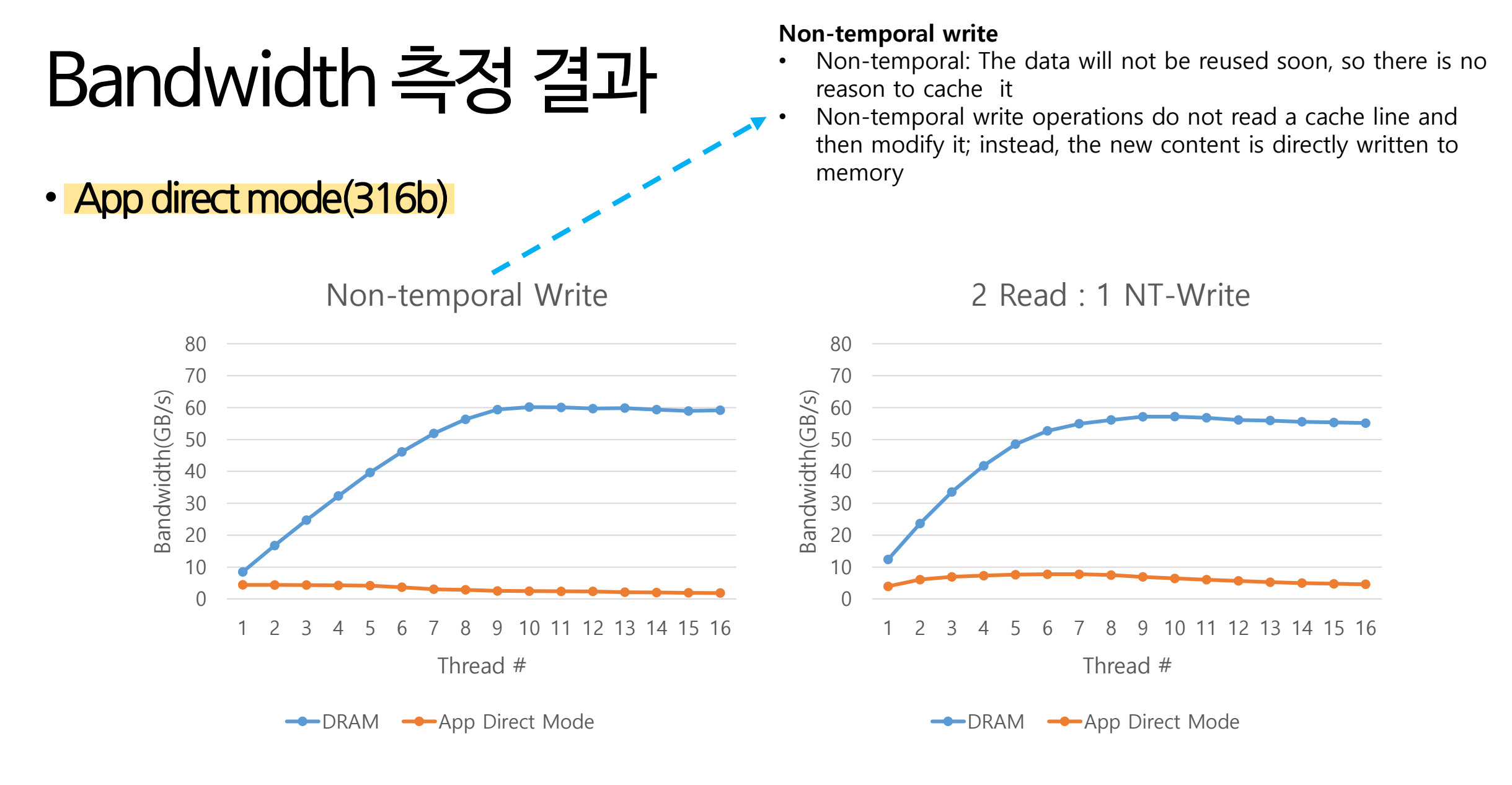

NT-Write 출처: <u>https://lwn.net/Articles/255364/</u>

# 오류목록

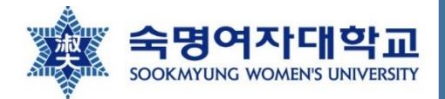

#### MLC 사용 중 나타나는 오류 1

alloc\_mem\_onnode(): unable to mbind: : Invalid argument Buffer allocation failed

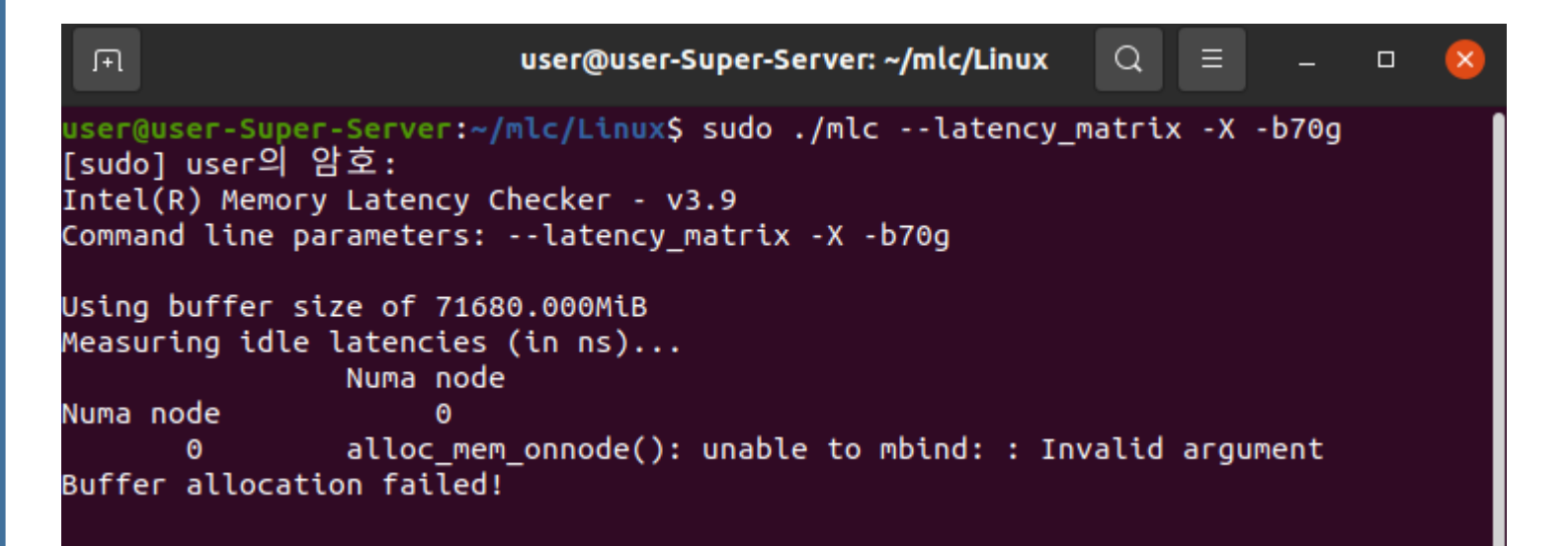

원인: buffer 크기가 메모리의 크 기를 넘어섰을 때 일어남
옆의 예제의 경우 옵테인 메모리 가 app direct mode로 설정되어 있는 상황에서 64g 보다 더 큰 버 퍼 크기를 할당하여 오류가 남
해결책: 옵테인 메모리가 어떤 모 드인지 확인하기

#### ※ 대부분의 오류는 버퍼 크기 설정에 대한 오류이므로 꼭 버퍼 크기가 메모리 크기에 맞는지 확인하기

#### MLC사용중나타나는 오류 2

• 같은 버퍼 크기인데 다른 latency 값이 나옴

user@user-Super-Server:~/mlc/Linux\$ sudo ./mlc --latency\_matrix -X -b32g
Intel(R) Memory Latency Checker - v3.9
Command line parameters: --latency\_matrix -X -b32g

| Jsing buffer size of 32768.000MiB | user@user-Super-Server:~/mlc/Linux\$ sudo ./mlclatency_matrix -X -b32g |
|-----------------------------------|------------------------------------------------------------------------|
| Measuring idle latencies (in ns)  | [sudo] user의 암호:                                                       |
| Numa node                         | Intel(R) Memory Latency Checker - v3.9                                 |
| Numa node 0                       | Command line parameters:latency_matrix -X -b32g                        |
| 0 87.8                            |                                                                        |
|                                   | Using buffer size of 32768.000MiB                                      |
|                                   | Measuring idle latencies (in ns)                                       |
|                                   | Numa node                                                              |
|                                   | Numa node 0                                                            |
|                                   | 0 185.7                                                                |

• 해결책: 리부팅하면 다시 원래의 값으로 돌아옴(정확한 원인은 찾지 못했지만, mlc 내부의 문제라고 생각되어짐)